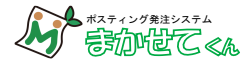

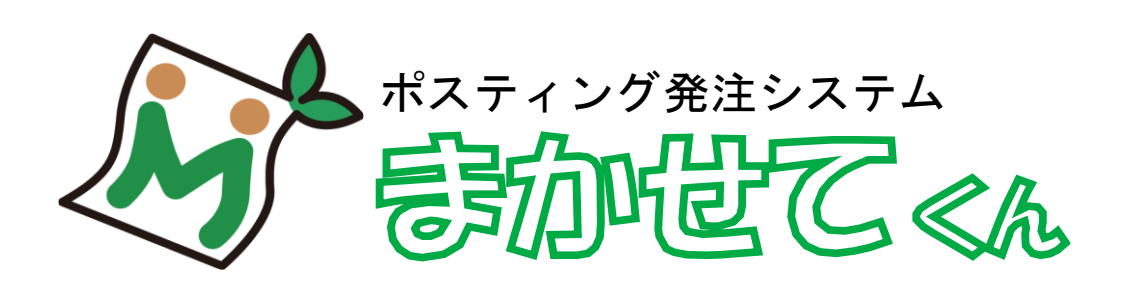

# へようこそ!!

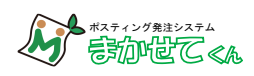

目次

| ●発注の前に必ずご確認ください・・・・・・・・・・・・・・・・・・・・・・・・・・・・・・3            |
|-----------------------------------------------------------|
| ● 発注の流れ・・・・・・・・・・・・・・・・・・・・・・・・・・・・・・・・・・・・               |
| ●各画面説明                                                    |
| <u>トップ画面</u> ・・・・・・・・・・・・・・・・・・・・・・・・・・・・・・・・・・5          |
| メイン画面・・・・・・・・・・・・・・・・・・・・・・・・・・・・・・・・・・・・                 |
| ●発注の手順                                                    |
| 1. 見積条件を入力してください・・・・・・・・・・・・・・・・・・・・・・・・・・8               |
| 2. ログインまたはお客様情報を登録します・・・・・・・・・・・・・・・・・・・・・・・・・・・・・・・・・・・・ |
| 3. 注文内容の確認・・・・・・・・・・・・・・・・・・・・・・・・・・・・・・・・11              |
| 4. 発注前の規約事項をお読みください・・・・・・・・・・・・・・・・・・・・・・・・・・・・・・・・・・・・   |
| 5. <u>発注完了</u> ・・・・・・・・・・・・・・・・・・・・・・・・・・・・・・・・・・1 3      |
| 6. 注文内容のメールが届きます・・・・・・・・・・・・・・・・・・・・・・・・・・・・・13           |
| • <u>マイページ</u> ・・・・・・・・・・・・・・・・・・・・・・・・・・・・・・・・・・・・       |
| ●よくある質問・・・・・・・・・・・・・・・・・・・・・・・・・・・・・・・・・・・16              |

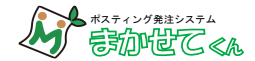

# 発注の前に必ずご確認ください

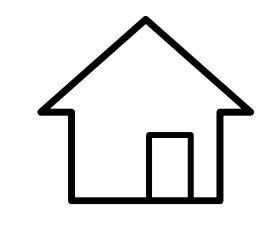

弊社の配布は100%配布ではありません。空き家になっている住宅や配布が 困難な住宅もございます。 配布可能数も実際の世帯数より少なく設定されております。

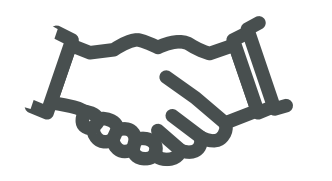

発注完了の段階ではお取引は成立しておりません。 ご契約は弊社営業よりお取引内容の確認をさせていただいた上でご契約とな ります。チラシの納品場所もその際にご案内いたします。

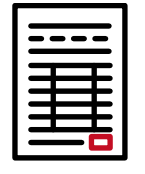

システム上のお見積り金額は実際のチラシ枚数や大きさによって変動する場合がありますので営業にご確認ください。

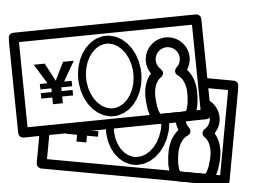

お支払いは前入金制です。ご契約後、請求書を送付致します。配布開始前日ま でに当社指定口座へのお振り込みをお願い致します。開始日前日までにお振 込みが確認できない場合ご注文はキャンセルとなりますのでご了承くださ い。

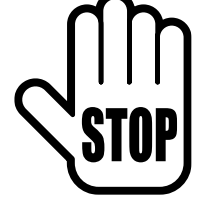

お取引き・チラシの内容によっては配布をお断りさせていただくことがございます。

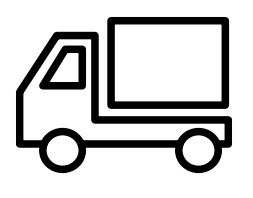

納品日までに弊社指定店舗にチラシを発送してください。納品指定日に間に合わない場合は希望日に配布ができませんのでご了承ください。 チラシの予備の送付は不要です。

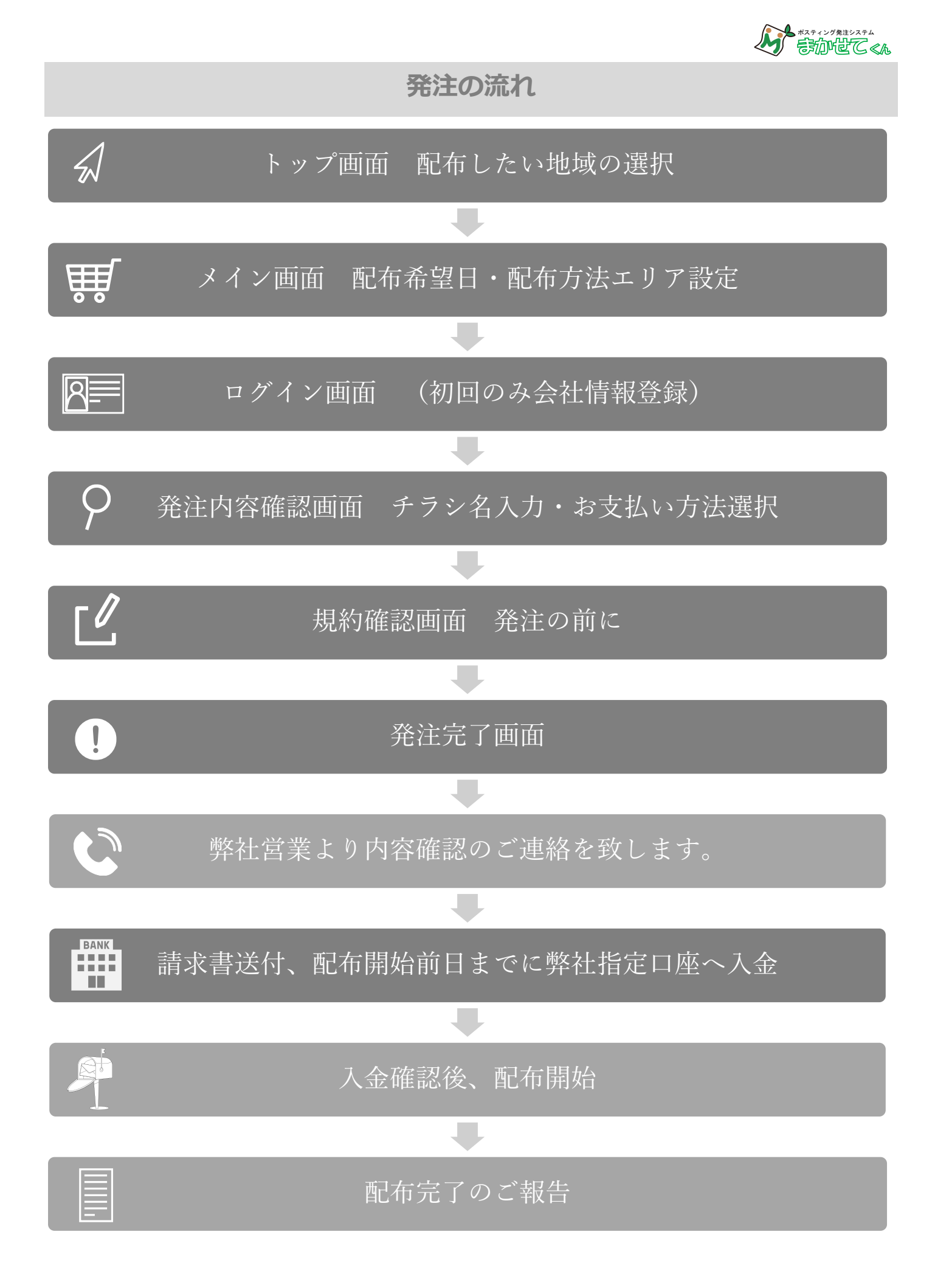

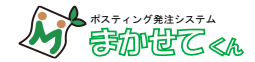

# 各種画面の説明

## トップ画面

1発注1地域になります。複数地域をご依頼する場合は都度発注を行ってください。

| まかせてくん         | ネットで簡単ポスティング                                                                           |
|----------------|----------------------------------------------------------------------------------------|
|                | 長野県・山梨県・<br>福島県・岐阜県・<br>沖縄県のポスティングは<br>まかせてグループに<br>たまかせたださい!<br>PAPEITY<br>MATCH EXCE |
| ♀配布をご希望の       | 地域を選択してください                                                                            |
| ☆ 複数地域をご希望される  |                                                                                        |
| 27             | <b>ニー</b>                                                                              |
| 長野市            | 5 · 須坂市・中野市                                                                            |
| *****          |                                                                                        |
| •山形村・胡口村・安     | 2497月 - 2007月14                                                                        |
| 上田市            | 5.東御市・坂城町                                                                              |
| 佐久市・小語         | 街市・御代田町・軽井沢町                                                                           |
| 岡谷市・諏          | 訪市・茅野市・下諏訪町                                                                            |
| 飯田市・高森町・松川町・駒ヶ | 根市・宮田村・伊那市・南箕輪村・箕輪町                                                                    |
|                |                                                                                        |
|                |                                                                                        |
| _              | +                                                                                      |
| 甲府市、中山市、昭和町、   | <b>布エリアマツフ</b><br>第欧市・菲崎市・甲斐市・南アルプス市                                                   |
| 富士吉田市・富士河口     | 湖町・都留市・大月市・上野原市                                                                        |
|                |                                                                                        |
|                | 岐阜県                                                                                    |
| _              |                                                                                        |
| <b>記</b> :     | <b>布エリアマツフ</b><br>市・可児市・十岐市                                                            |
| 20X            | e taxare waxare                                                                        |
|                | 沖縄県                                                                                    |
|                |                                                                                        |
| ·              | 布エリアマップ                                                                                |
| 那覇市・豊見城市       | ・糸満市・南風原町・与那原町<br>油添声・西原町・山地社                                                          |
|                | · 嘉手納町,読谷村,北中城村,名護市                                                                    |
|                |                                                                                        |
|                | 福島県                                                                                    |
|                |                                                                                        |
| <b>配</b> :     | 布エリアマップ                                                                                |
| 郡山市・須賀川;       | 市・本宮市・日河市・西郷村                                                                          |
|                | 特定商取引法に基づく表記について © 2018-2019 まかせてグルー                                                   |

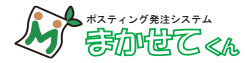

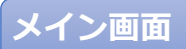

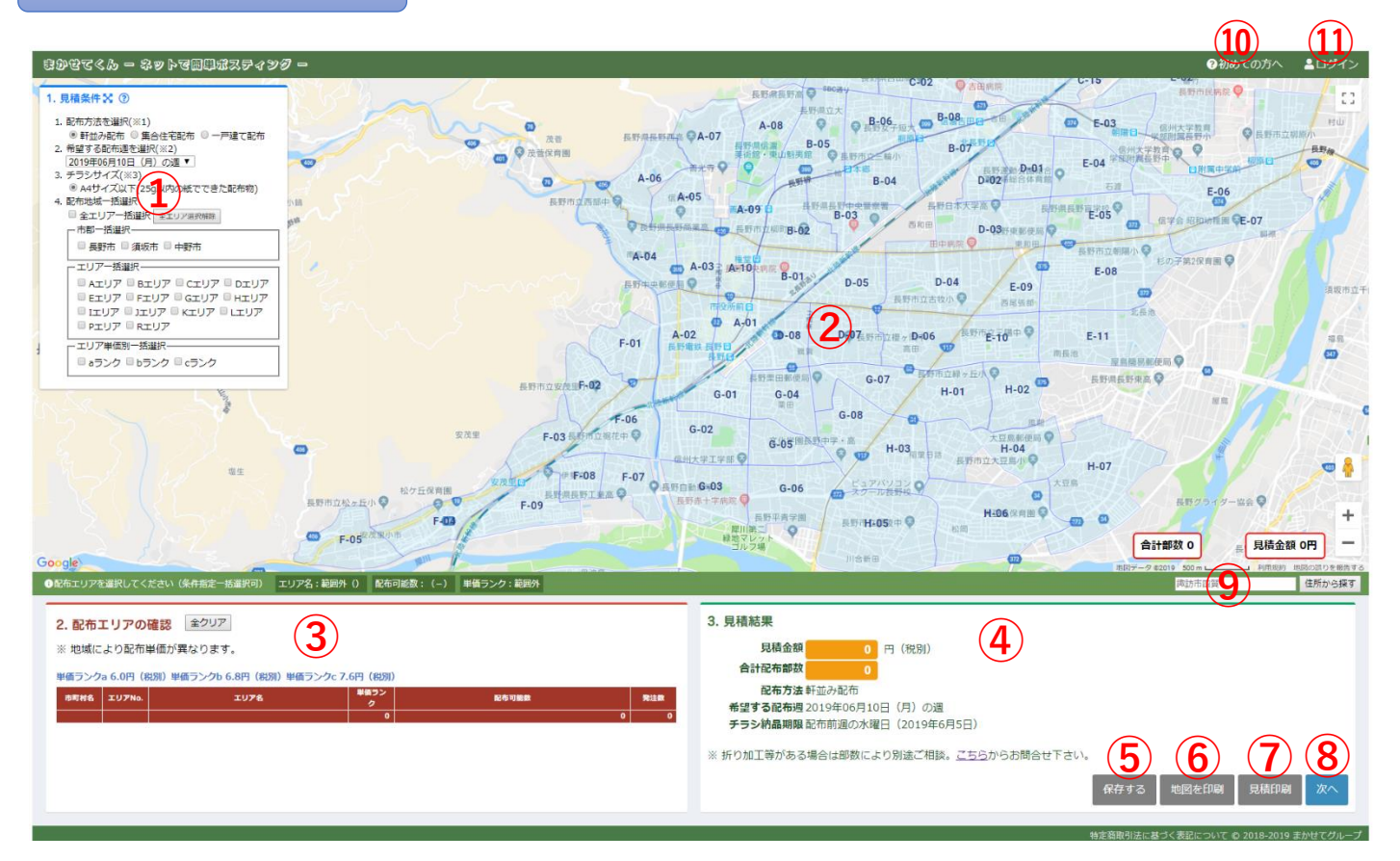

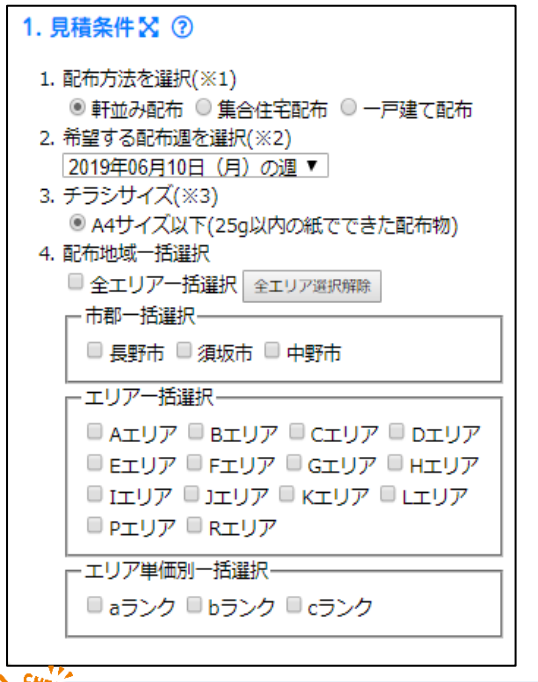

#### ①見積条件

- 配布方法を選択
   配布方法を軒並み配布・集合住宅配布・戸建て配布からいずれか 選択します。※
- 2. 希望する配布週を選択

ポスティングを依頼したい配布週を▼より選択します。

3. チラシサイズ

当社に納品する際のサイズを選択してください。

4. 配布地域一括選択※

市郡一括選択…市町村単位で選択したい場合

- エリアー括選択…地図のエリアナンバー単位で選択したい場合
- エリア単価別一括選択…弊社の配布単価で選択したい場合
- ※配布方法と一括選択の複数条件は選択できません。

| <u>~</u>    | 配布物:<br>A4サイズ以下<br>25g以下  |            | ポスティ                 | ング料金      |            |            |
|-------------|---------------------------|------------|----------------------|-----------|------------|------------|
|             | の紙でできた                    |            | 単価ランク                | 軒並み配布(税抜) | 集合住宅配布(税抜) | 一戸建て配布(税抜) |
|             | 配布物                       | b地区(郊外住宅地) | aランク(市街地・住宅地)        | 6.0円(税抜)  |            | 9.0円(税抜)   |
| L           |                           |            | <b>bランク</b> (郊外住宅地)  | 6.8円(税抜)  | 6.0円(税抜)   | 10.2円(税抜)  |
| B4チラ<br>配布可 | ラシの場合1回折った状態であれば<br>「能です。 |            | <b>Cランク</b> ( 農村地帯 ) | 7.6円(税抜)  |            | 11.4円(税抜)  |

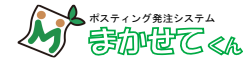

#### ②地図画面

| 1. 見稿条件器 ②                                                                                                    | 4-110 C-01                                                                                                    |
|----------------------------------------------------------------------------------------------------|----------------------------------------------------------------------------------------------------|
| 1. 読作方法を選択(※1)<br>※自共分析(◎) 第合生活化布 ◎ 一戸地で化布<br>2. 管理する読作成を選択(※2)<br>2019年55日(1日)(2)の選▼<br>2. テランジイズ(※3)<br>※ みサンズ以下(25(3)(2)の設定できた配布物)<br>4. 約市均低-汽油(約)<br>◎ タムジブー 気温沢<br>● コンジアー 気温沢<br>● コンジアー 気温沢 | С-15 E-0<br>ВБЛАВИЯ Ф ТКА<br>А-06 Ф О В-05 ТКА<br>А-05 С-15 E-0<br>С-15 E-0<br>С-15 E |
|                                                                                                    |                                                                                                    |
| -107-H28<br>AIU7 BIU7 CIU7 DIU7<br>EIU7 FIU7 CIU7 HIU7<br>II07 JU7 KIU7 CIU7<br>HU7 KIU7                                                                                                    | A-03 A-108 B-01 D-05 D-04 E-09 E-08 D-04                                                                                                    |
| エリア単語3一語編织<br>■ 6ランク ■ 6ランク ■ cランク                                                                                                    | A-02 0-08 0-07 0-06 0                                                                                                    |
| ENTITATION                                                                                                    | G-01 G-02 G-07 H-01 H-02 G HEALTHAR Q                                                                                                    |
| RAM F-03 AMPLENT @                                                                                                    | 6-02<br>6-05 H MART H.03 TO H.03 TO H.04<br>H.04 H.04 H.04 H.04                                                                                                    |
| AREATING STRATING                                                                                                    |                                                                                                    |
| F-09                                                                                                    | ЕБТЯУВ                                                                                                    |

◆エリアを選択する・解除する

マップ上で【クリック】

#### ◆半径〇〇キロ・配布部数で設定

【Ctrl+クリック】※windows

【Command+クリック】※Mac

※半径〇〇キロと配布部数の設定は複数条件ではできません。

#### ③配布エリアの確認

選択されたエリアの情報を確認ができます。 発注数に数字を入力することで部数の調整ができます。

#### ④見積結果

見積結果・合計配布部数・配布方法・希望する配布週・チラシの納品期限が表示されます。

⑤設定した見積条件・設定エリアを保存することができます。(ユーザー登録した場合のみ)

⑥設定したエリアを印刷することができます。(ユーザー登録した場合のみ)

⑦設定したエリア部数の見積書が表示・印刷できます。(ユーザー登録した場合のみ)

⑧次へ進みます。

⑨住所を入力すると直接検索ができます。

#### ⑩操作方法が表示されます。

#### ①ログイン画面が表示されます。

ログイン後は【マイページ】【ログアウト】表示になります。

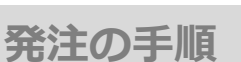

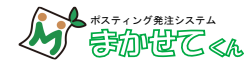

#### 1-1. 見積条件の入力を行ってください

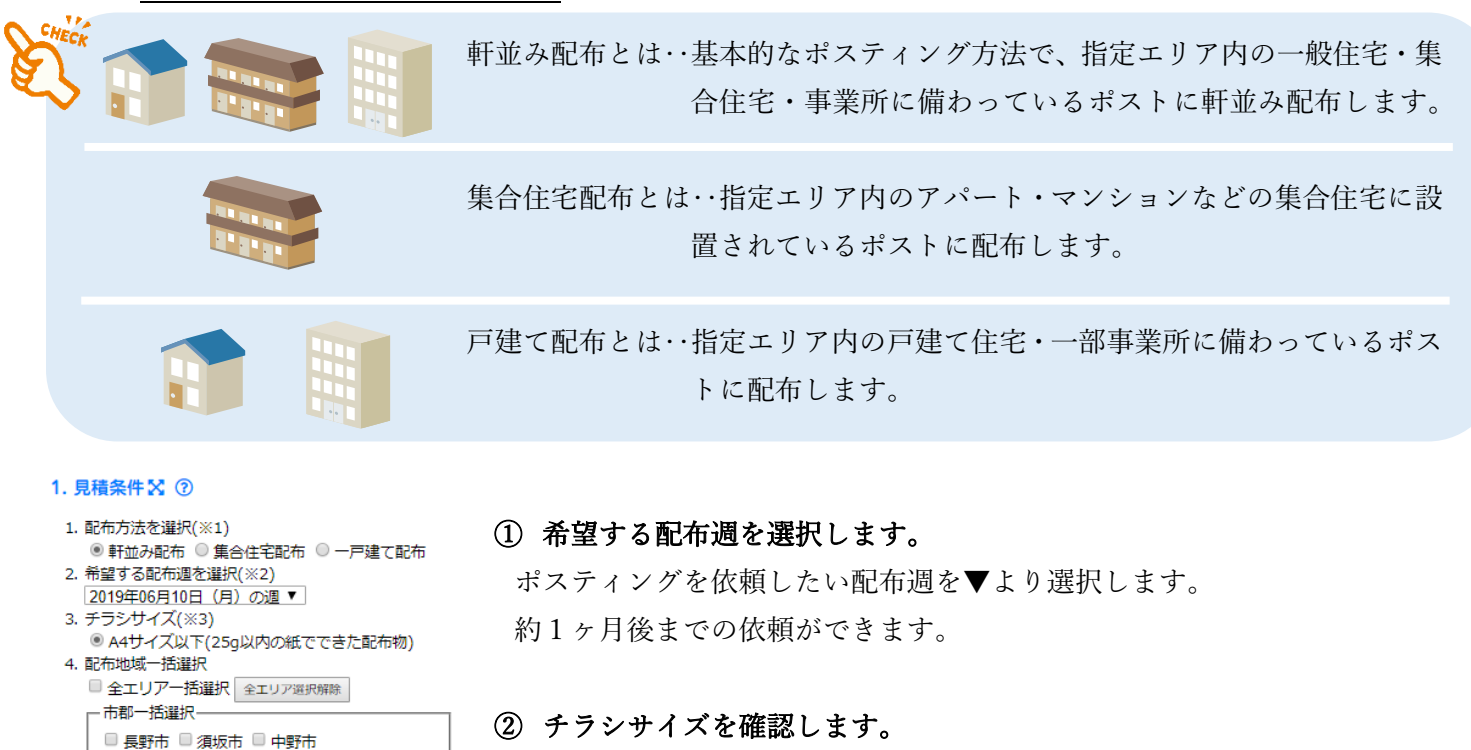

当社に納品する際のサイズを選択してください。A4 以上はお客様で折って からご納品ください。

※現在 A4 サイズ 25 グラム以内のみ受付となります。A4 以上、B4 サイズ など弊社で折り加工が必要な場合は別途お問い合わせください。

#### 1-2. 配布地域を選択します

■ aランク ■ bランク ■ cランク

■ Aエリア ■ Bエリア ■ Cエリア ■ Dエリア

■ Eエリア
 ■ Fエリア
 ■ Gエリア
 ■ Hエリア
 ■ Iエリア
 ■ Jエリア
 ■ Kエリア
 ■ Lエリア

エリアー括選択・

Pエリア
 Rエリア
 ・エリア単価別一括選択-

見積条件の配布地域一括選択またはマップ上のエリアをクリックして設定します。

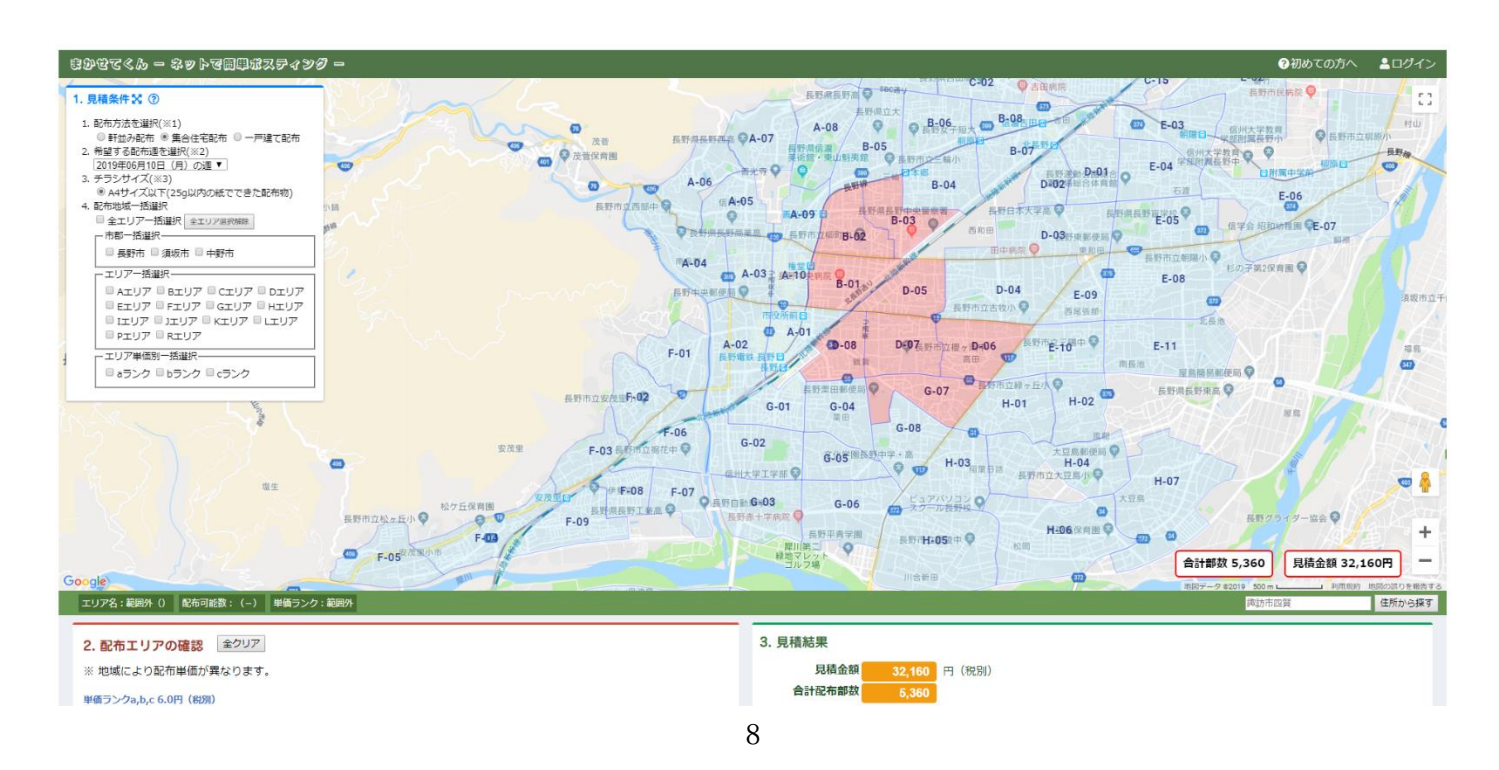

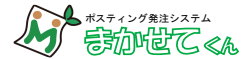

#### 1-3. 選択したエリアや部数を確認・調整してください

|                                                                                          | 01 · 717                                                                     |                                                                                                    |                                                  |                                               |
|------------------------------------------------------------------------------------------|------------------------------------------------------------------------------|----------------------------------------------------------------------------------------------------|--------------------------------------------------|-----------------------------------------------|
| $\sim$                                                                                   |                                                                              | 上回ってしまう場合や満                                                                                                    | たない場                                             | 合                                             |
|                                                                                          | 1                                                                            | 上回る場合…任意のエリアの発注数の欄で数字を減らして合計背部数が                                                                                                    | 5000 部                                           | になる                                           |
|                                                                                          |                                                                              | に扱うしてください。                                                                                                    |                                                  |                                               |
|                                                                                          | 2                                                                            | 満たない場合…5,000部を上回るようにエリア設定をして発注数の欄で語                                                                                                    | 部数を 5,                                           | 的 部                                           |
|                                                                                          |                                                                              | るとうに減らしてください                                                                                                    |                                                  |                                               |
|                                                                                          |                                                                              | $ \Rightarrow \Rightarrow f = p_{\mathcal{A}} \rightarrow C \in \{f \in C^{*}\} $                                                                                                    |                                                  |                                               |
|                                                                                          |                                                                              |                                                                                                    |                                                  |                                               |
| ≊:5 km<br><b>2. 配布</b> :                                                                 | エリア名:筆<br>エリアの                                                               | 随田外() 配布可能数:(–) 単価ランク:範囲外 () 配布可能数:(–) 単価ランク:範囲外 () () () () () () () () () () () () ()                                                                                                    | _                                                |                                               |
| ፼ : 5 km<br><b>2. 配布</b> :<br>※ 地域に<br>単価ランク                                             | エリア名:筆<br>エ <b>リアの</b><br>:より配布<br>a 6.0円(乳                                  | <ul> <li>         ・ 値囲外() 配布可能数:(-) 単価ランク: 範囲外         ・</li> <li>         ・ 確認         全クリア         ・</li> <li>         単価が異なります。         ・</li> <li>         ・</li> <li></li></ul>                                                                     |                                                  |                                               |
| ፼ : 5 km<br><b>2. 配布</b> :<br>※ 地域に<br>単価ランク<br><sup> 市町村名</sup>                         | エリア名:筆<br>エリアの<br>こより配布<br>a 6.0円(後<br>エリアNo.                                | <ul> <li>         ・ 値囲外 () 配布可能数:(-) 単価ランク:範囲外         ・</li> <li>         ・ 確認 全クリア         ・</li> <li>         単価が異なります。         ・</li> <li>         ・</li> <li>         ・</li></ul> <li>         ・</li> <li></li>                                                                             | 8                                                | 発注敵                                           |
| E : 5 km<br><b>2. 配布</b> :<br>※ 地域に<br>単価ランク<br><sub>長野市</sub>                           | エリア名:筆<br>エリアの<br>こより配布<br>a 6.0円(新<br>エリアNo.<br>D-04                        | <ul> <li>         ・ 随田 小 0 配布可能数:(-) 単価ランク:範囲外         ・</li> <li>         ・ 確認 全クリア         ・</li> <li>         単価が異なります。         ・</li> <li>         ・</li> <li>         ・</li></ul> <li>         ・</li> <l< td=""><td><b>X</b><br/>1620</td><td><b>発注数</b><br/>16/</td></l<>                  | <b>X</b><br>1620                                 | <b>発注数</b><br>16/                             |
| E : 5 km<br><b>2. 配布</b> :<br>※ 地域に<br>単価ランク<br>市町村名<br><sub>長野市</sub><br><sub>長野市</sub> | エリア名:筆<br>エリアの<br>より配布<br>a 6.0円(制<br>エリアNo.<br>D-04<br>D-06                 | <ul> <li>         ・ 随田 小 0 配布可能数:(-) 単価ランク:範囲外         ・</li> <li>         ・ 確認 全クリア         ・</li> <li>         単価が異なります。         ・</li> <li>         ・</li> <li>         ・</li></ul> <li>         ・</li> <l< td=""><td><b>X</b><br/>1620<br/>1220</td><td><b>発注数</b><br/>16;<br/>12;</td></l<> | <b>X</b><br>1620<br>1220                         | <b>発注数</b><br>16;<br>12;                      |
| E : 5 km<br><b>2. 配布</b> :<br>※ 地域に<br>単価ランク<br>市町村名<br>長野市<br>長野市                       | エリア名:編<br>エリアの<br>より配布<br>a 6.0円(組<br>エリアNo.<br>D-04<br>D-06<br>E-10         | <ul> <li>         ・ 随田外 0 配布可能数:(-) 単価ランク:範囲外         ・</li> <li>         ・ 確認 全クリア         ・</li> <li>         単価が異なります。         ・</li> <li>         ・</li> <li>         ・</li></ul>                                                                    | <b>X</b><br>1620<br>1220<br>1000                 | <b>発注数</b><br>16:<br>12:<br>10:               |
| E : 5 km<br>2. 配布:<br>※ 地域に<br>単価ランク<br>市町村名<br>長野市<br>長野市<br>長野市                        | エリア名:編<br>エリアの<br>より配布<br>a 6.0円(創<br>エリアNo.<br>D-04<br>D-06<br>E-10<br>G-07 | <ul> <li>         ・ ・ ・ ・ 単価ランク:範囲外         ・ ・ ・ ・ ・ ・ ・ ・ ・ ・ ・ ・ ・ ・ ・</li></ul>                                                                                                    | <b>B</b><br>1620<br>1220<br>1000<br>1135<br>1000 | 発注数<br>16:<br>12:<br>10:<br>10:<br>11:<br>11: |

#### 1-4. 見積結果の確認

見積金額・合計配布部数・配布方法・希望する配布週・チラシ納品期限を確認してください。

確認が終わったら次へをクリックしてください。

|                                                                       | 諏訪市四賀    | 住所から探す |
|-----------------------------------------------------------------------|----------|--------|
| 3. 見積結果                                                               |          |        |
| <b>見積金額 30,020</b> 円(税別)                                              |          |        |
| 合計配布部数 5,000                                                          |          |        |
| 配布方法 軒並み配布<br>希望する配布週 2019年06月10日(月)の週<br>チラシ納品期限 配布前週の水曜日(2019年6月5日) |          |        |
| ※ 折り加工等がある場合は部数により別途ご相談。こちらからお問合せ下さい。                                 |          |        |
| 保存する                                                                  | 地図を印刷 見積 | 印刷 次へ  |

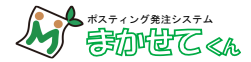

### 2. ログインまたはお客様の情報を登録します

ー度登録された方はアカウント名とパスワードを入力してログインしてください。 次回よりメイン画面右上からもログインできます。

| まかせてポスティング - ネットで周辺にポスティングの見思。 現当 -                            | ≗ログイン                |
|----------------------------------------------------------------|----------------------|
| ●既に登録されている方はログインしてください                                         |                      |
| アカウント名(登録メールアドレス)<br>パスワード<br>ログイン<br>日 保存する パスワードを急けた         |                      |
| ● 新規ユーザ登録して発注する方はごちら                                           |                      |
| 新規置線(無料)                                                       |                      |
| <ul> <li>●ユーザ登録しないで発注フォームに入力する方はこちら</li> <li>発注フォーム</li> </ul> |                      |
| ●エリア選択画面に戻る<br>エリア発行画面==                                       |                      |
|                                                                |                      |
|                                                                | © 2018-2019 まかせてグルーン |

はじめての方は【新規登録】よりユーザー登録を行ってください。
登録せず発注することもできますが、次回入力作業が省略されますので便利です。

新規ユーザー登録画面

| きかせてくん - ネットマ画単ポスティング - |                     | <b>▲</b> 新規登録                          |
|-------------------------|---------------------|----------------------------------------|
| ●新規ユーザー登録し              | て発注                 |                                        |
|                         | 御社名                 |                                        |
|                         | 郵便番号                |                                        |
|                         | A+ 1915             |                                        |
|                         |                     |                                        |
|                         | 電話番号                | オペテン海西ロにわりナオ                           |
|                         | 業種                  | 91110111111111111111111111111111111111 |
|                         | ご担当者名               |                                        |
|                         | メールアドレス             | こちらで登録いただいた電話番号・                       |
|                         |                     |                                        |
|                         | )(XU-F (8XFWE)      |                                        |
|                         | 個人情報の取扱いについて □ 同意する | メールアドレスにご連絡させていた                       |
|                         | 豐錄·発注               |                                        |
|                         |                     | だきます.                                  |
| ●エリア選択画面に戻              | 3                   |                                        |
|                         | エリア灌沢画面に戻る          |                                        |
|                         |                     |                                        |

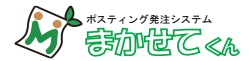

### 3. 注文内容の確認

チラシ名を入力してください。

支払い方法を選択します。

※現在クレジットカードによるお支払いは受付しておりません。

営業が確認の後、請求書をお送りいたしますので配布開始前までに内容をご確認の上指定口座へお振込みく ださい。振込手数料はお客様負担とさせていただきますのでご了承ください。

| きかせてくん — ネットで簡単ポスティング — |                                                                    | ≗testさん [ログアウト] |
|-------------------------|--------------------------------------------------------------------|-----------------|
|                         | ご注文内容のご確認                                                          |                 |
|                         |                                                                    |                 |
|                         | 配布方法                                                               |                 |
|                         | 軒並み配布                                                              |                 |
|                         | 希望する配布週                                                            |                 |
|                         | 2019年06月10日(月)の週                                                   |                 |
|                         | チラシサイズ                                                             |                 |
|                         | A4以下(25g以内の紙でできた配布物)<br>※必ずA4サイズ以下でのご納品をお願いします。                    |                 |
|                         | 配布地域                                                               |                 |
|                         | 市町村 町名 発注数<br>長野市 G-07高田(桜ヶ岡) 1,135                                |                 |
|                         | 長野市 H-01高田(柏木) 1,020                                               |                 |
|                         | 受野市 E-10右呂、南周田 1,000<br>長野市 D-06高田(上高田) 1,220                      |                 |
|                         | 長野市 D-04西和田、平林 1,620                                               |                 |
|                         |                                                                    |                 |
|                         | チラシの内容(※必須)                                                        |                 |
|                         | オーフジの求人ナラジ、住宅見学会のナラジーなど                                            |                 |
|                         | ※チラシの内容によってはお断りさせていただくことがあります。                                     |                 |
|                         | 総配布枚数                                                              |                 |
|                         | 5,995 #                                                            |                 |
|                         | チラシの納品期限                                                           |                 |
|                         | 配布前週の水曜日(2019年6月5日)までに当社指定店舗へお送りください<br>※チラシの納品丸は発注後にご案内いたします。     |                 |
|                         | 見積金額                                                               |                 |
|                         | 39,728円(税込)<br>※お支払いはクレジットカードまたは遠求書による <mark>新払い制</mark> となっております。 |                 |
|                         |                                                                    |                 |
|                         | ◎ クレジットカード ⑧ 請求書                                                   |                 |
|                         | ※請求審払いの場合は弊社より入力された住所に請求審を郵送します。<br>配布開始前還の金曜日までにお支払いください。         |                 |
|                         |                                                                    |                 |
|                         | エリア雑択画面に戻る 次へ                                                      |                 |
|                         |                                                                    |                 |
|                         |                                                                    |                 |

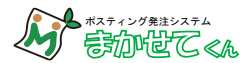

### 4. 発注前の規約事項をお読みください

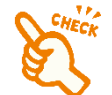

# !!【同意して請求書払で発注】をクリックすると発注完了となります。!!

| おかせてくん ー ネットで簡単ポスティング ー |                                                                                                    | ▲testさん [ログアウト] |
|-------------------------|----------------------------------------------------------------------------------------------------|-----------------|
|                         | 発注前に必ずご確認ください                                                                                                    |                 |
|                         | 有限会社ペーパー・シャワーズ(以下弊社という)は、お客様から委託される広告配布業務につき、以下のとお<br>りサービス規定を定めます。                                                                                                    |                 |
|                         | ポスティングサービス規定                                                                                                    |                 |
|                         | 第16、単社は、25年版さんび加速販売代理なんの意託された、第2回に定める広都的実施販売請付んであす。<br>2 単社が、高行負う広由総府無償だは、お客様防ない構築でありたはたの意味を起かったはの意味を起かった<br>が対差部の効果使がたたなにには当する箇所へは回する方法により起作する構成とします。また局<br>開墾、同一型域に戦勢のナラン帯を発生した場合、チラン帯を相当に広み込んで発出する場合があります。<br>3 単純の広告相話たは広告環境には次のものを含めません。<br>(1)ピンクチラン等が決発した及りを引着の広告<br>2)薄差回の名種を強制する内容の広告<br>4)満足の危害を強計する内容の広告<br>4)満足になどを招当された。かつ当ば登算とを知っ相互いくないが容の広告                                                                                        |                 |
|                         | 第2条 押社が発行する広告部作業務の内容は、表現正確のとおりとします。<br>2 評社が現代与び広告在実験は、影布対象のうち紙市可能な箇所につき行うものとし、影布対象原所のう<br>5、次の選邦を除くためとします。<br>()施設者によりを形不能と望れ、<br>()施設者によりを形不能と望れ、<br>()通名には空客になっている「認所<br>()通名には空客になっている箇所<br>()通名には空客になっている箇所<br>()置見などの時元によりを発生されている箇所<br>()置見などの時元によりを発生されている箇所<br>()資源は、20時元によりを発生されている箇所<br>()資源は、20時元によりを発生されている箇所                                                                                                    |                 |
|                         | (7) (1) ~ (6) の他, 社会通名上記者がな後あるいは無意と考えれるを所<br>3 配布設備は各所回域に割り当てられた記不能進水物の合計とし、若在機制部と行った相要進不足が生じた<br>等合には、許妊は、お客様または想定報売べ慣品に連絡し、お客様の必要により問題を行います。<br>4 エリアごとの定桁数(の)(別)が規構造と(約7倍前で異なる場合があります。<br>5 配石区域、各部価数な物調が売つ 無限に増います。配合予定に対して入剤したチラシの実数が不足して<br>いる。またはチラシの実数が増減に多かった場合は、お客様または指定販売付理点の指示により返却等の<br>調整等行います。                                                                                                    |                 |
|                         | 第3条 確認を認え、第2条項3項による視聴を経て強定した反称的能応なして算出する金額とします。<br>2種が目前にいる準約は、制造に発展したなすす。<br>3単社サービス相は相談に利息なっております。発生活了後、クレシットカードへの発展すたは発見行の<br>指求者により送かれば新日本の日のおし方で活動を含さないいただきます。おた想込を発出はお若様<br>で負担いただくものとします。低し、別途機構要などの意識により別点の志少をすることがあります。<br>4 算30の売了増価の方はあ、別途機構要などの意識により別点の志少をすることがあります。<br>4 算300売了増価の方はあ、別途機構要などの意識により気が良いただきます。時間が知日より違れる様<br>台は利用品のは感化でご識するよう影明いたします。大幅な送せるのもの活動がない場合は体絶の面の                                                           |                 |
|                         | 配荷ができないか、またはお祈りさせていただくことが多ります。<br>第4号 (国連環)<br>ユーザーは、ネサービスの利用にあたり、以下の行為をしてはなりません。<br>(1) 法命たは沙洋泉母に伝えなり入口<br>(2) 犯罪行為に酸塩するけ為<br>(2) 犯罪行為に酸塩するけ為<br>(3) 罪社のサービスの塩草というがする<br>(4) 罪社のサービスの塩草というがする<br>(5) 他のユーザーに取る見体養を収集されのある行為<br>(5) 他のユーザーに取る見体養を収集される場所する行為<br>(6) 他のユーザーになりすます行為<br>(7) 罪社のサービスの塩草に、反共会体験力に対して直接または酸油に料益を供与する行為                                                                                                    |                 |
|                         | 第5条(ホケービスの地域の使用者) 「おすり」は<br>算けた」以下のいうすれかる場本があるとは部した場合、ユーザーに事前に進むすることなくホサービスの全<br>算けた」「おいりすれかる場本があるとは部した場合、ユーザーに事前に進むすることなくホサービスの全<br>算たは一部の頃後や優しまたは中部することができるないとます。<br>(1) ホサービスのためうコンビュータシステムの保守価値または実際を行う場合<br>(2) 知識、窒息、火収、得意または未知などの不可能力により、ホサービスの境供が問題となった場合<br>(3) コンビュータッ方には意味の簡単が考慮れたい身体にした場合<br>(4) そつの。非社がオサービスの境界が問題とは新した場合)<br>評社は、オサービスの境場の使用意とは特計したより、コーザ・または第二者が伴ったいかなる不利益または<br>がには、オサービスの境場の使用意とは特計したより、コーザ・または第二者が伴ったいかなる不利益または |                 |
|                         | (損害について、理想を説か)す一切の養在を負かないとのとします。<br>新命(利用期料はよび登録料料)<br>料社は、以下の時合には、毎軒の送知なく、ユーザーに対して、オサービスの金部もしくは一部の利用を制<br>限し、またはユーザーとしての登録を找消すすることができるものとします。<br>(1) 主規制有のいずれの今気剤に温度しい場合<br>(2) 登録単規に当たり高によって当いた場合<br>汗社は、本気に感びき単形がつった方向によつゴーサーにはいた場合について、一切の責任を負いません。                                                                                                    |                 |
|                         | 第7条(ワーとス内容の変更)<br>評社は、ユージーに適切することなく、ネサービスの内容を変更しまたはネサービスの現代を中止すること<br>ができるものとし、ごれによってユーザーに生じた時高について一切の責任を負いません。<br>第6条 (利用規約の変更)<br>評社は、必要と判断した場合には、ユーザーに通知することなくいつでも本規約を変更することができるも<br>のとします。                                                                                                    |                 |
|                         | 第9条 (通知または運称)<br>ユーザーと押れとの間の通知または運搬は、押社の定める方法によって行うものとします。<br>第10条 (信利務的の違認の意味)<br>ユーザーは、押化の意識による事前の承認なく、利用単約上の治位または本規的に直づく権利もしくは義務<br>を第二者に認定し、または知識に供することはできません。<br>第11年 (運用): 長期言簡)                                                                                                    |                 |
|                         | ★規約の結果にあたっては、日本志を意味法とします。<br>本サービスに関して約争が生じた場合には、弾社の本高所に地を管轄する裁判所を専用的合意管轄とします。                                                                                                    |                 |
|                         | 同意しない 同意して基本書交出で発生する                                                                                                    |                 |

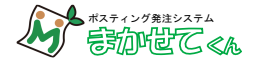

#### 5. 発注完了

営業より登録された番号へ連絡させていただきます。 登録されたメールアドレスにご注文の内容確認のメールが届きますのでご確認ください。

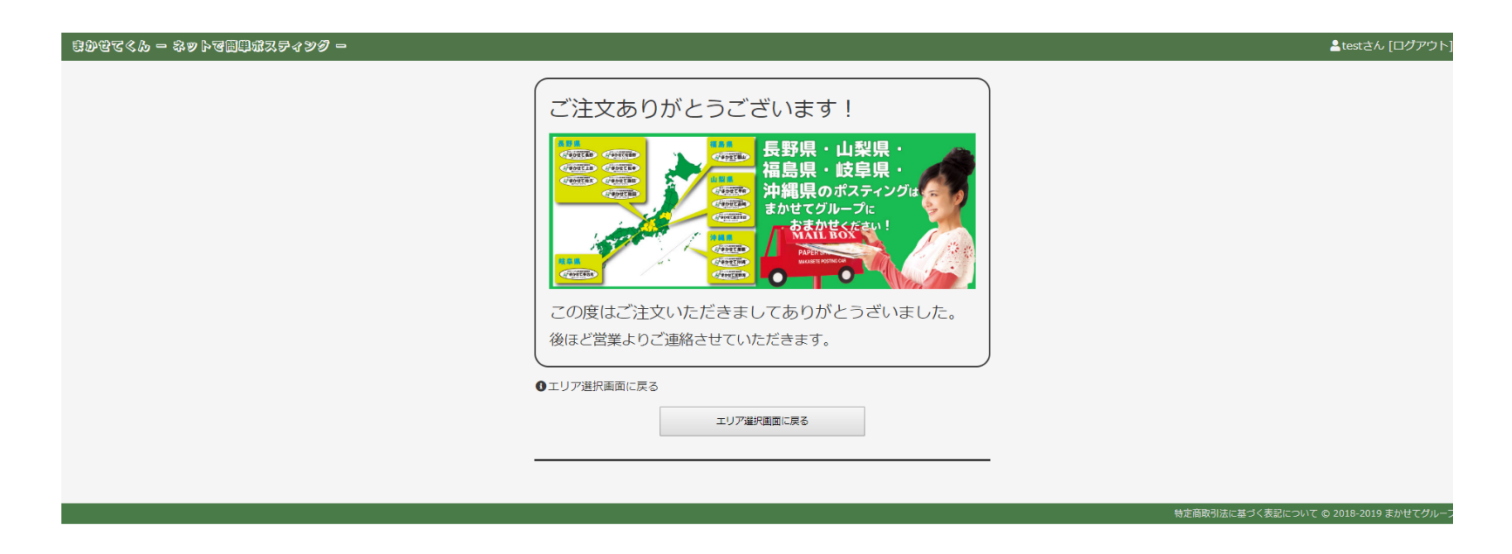

### 6. 注文内容のメールが届きます

ご注文の内容が登録されたメールに送信されます。

このメールはポスティング見積・発注システム「まかせてくん」からの自動送信です。

追って担当者から発注内容の確認をさせていただきます。 しばらくしても連絡がない場合は、恐れ入りますが以下までご連絡ください。

まかせてグループ TEL 0265-49-3986

【発注金額(税込)】 39,728円 【ご請求金額】 39,728円

#### 【配布条件】

配布方法:軒並み配布 サイズ:A4以下(25g以内の紙でできた配布物) 配布期間:2019年06月10日(月)の週 納品期限:配布前週の水曜日(2019年6月5日)

【紀布エリア・発注数】 G-07 高田(桜ヶ岡) 1.135 H-01 高田(柏木) 1.020 E-10 君宮、南高田 1.000 D-06 高田(上高田) 1.220 D-04 西和田、平林 1.620 合針 5.995

| 【発注金額】  |  |
|---------|--|
| 【ご請求金額】 |  |
| 【配布条件】  |  |
| 【配布エリア】 |  |

【チラシ名が記載されます。】

店舗オープンチラシ

これで発注は完了です。 後に営業からご連絡させていただきます。

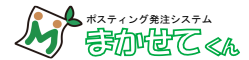

マイページ

# 登録情報の変更ができます。

### ログインした状態で右上の【マイページ】をクリックします。

| 良少せてくん - ネットマ園単ポスティン:                                                                                                    | <i>ð</i> =                                                                                                    | ▲adminさ , [マイページ][l グアウト]                                                                                                    |
|----------------------------------------------------------------------------------------------------|----------------------------------------------------------------------------------------------------|----------------------------------------------------------------------------------------------------|
|                                                                                                    | A-110         C-01         C-37         C-09         E-02         E-04         E-04         <                                                                                                    | ациницияни<br>ни<br>о дата<br>ни<br>о дата<br>ни<br>ни<br>ни<br>ни<br>ни<br>ни<br>ни<br>ни<br>ни<br>ни<br>ни<br>ни<br>ни |
| 母野市立文在世子-02<br>安元里 F-03 長田市正常に中<br>日代用圏 安元市 中 F-08 F-07<br>F-09<br>日代用圏 F-09<br>日代用圏 日 中 F-08<br>日代用目 日 日 日<br>日代用目 日 日 日<br>日代用目 日 日 日<br>日代用目 日 日 日<br>日代用目 日 日 日 日<br>日代用目 日 日 日 日 日<br>日代用目 日 日 日 日 日 日 日<br>日代用目 日 日 日 日 日 日 日 日 日 日 日 日 日 日 日 日 日 日 日 | C-01 G-04 G-08 H-01 H-02 H-05 H-0 H-05 H-05 |                                                                                                    |

### 会員登録情報の変更をクリックします。

| ま少せてくん − ネットで簡単ポスティング − |            | ▲adminさん [ログアウト]     |
|-------------------------|------------|----------------------|
| <b>●</b> マイペー:          | =j         |                      |
|                         | 会員登録情報の変更  |                      |
|                         | 注文屬歷       |                      |
| ●エリア選択画面                | に戻る        |                      |
|                         | エリア選択画面に戻る |                      |
|                         |            |                      |
|                         |            | © 2018-2019 まかせてグループ |
|                         |            |                      |

### 会員情報を編集し、更新をクリックして完了です。

| きかせてくん — ネットマ商単ポスティング —                                                                                                    | ▲adminさん [マイページ][ログアウト]                                                                                                    |
|----------------------------------------------------------------------------------------------------|----------------------------------------------------------------------------------------------------|
| ▲ 会員登録情報の                                                                                                    | تو<br>ا                                                                                                    |
| 輝<br>石<br>師<br>33<br>日<br>館<br>電<br>電<br>2<br>3<br>3<br>3<br>3<br>3<br>3<br>3<br>3<br>3<br>3<br>3<br>3<br>3<br>3<br>3<br>3<br>3 | A<br>R会社ペーバーシャワーズ(<br>新号<br>00003<br>日市上郷別府1697-5<br>番号<br>265-49-3986<br>ビス業<br>・<br>当者名<br>nin<br>ルアドレス<br>ワード(6文字以上)<br>実所しててくどさい。<br>東所して、<br>東所して、<br>東所して、<br>東所して、<br>東所して、<br>東所して、<br>東所して、<br>またい場合は、空襲のままにして<br>てくどさい。<br>またい場合は、空襲のままにして<br>てくどさい。 |
| ●エリア選択画面に戻る                                                                                                    |                                                                                                    |
|                                                                                                    | エリア維邦画面に舞る                                                                                                    |

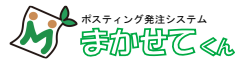

注文履歴から再度注文したり過去の注文の確認や反響数などを入力して保存できます。

【マイページ】から注文履歴をクリックします。

| きかせてくん - ネットマ詞単ポスティング - |                | & adminさん [ログアウト]    |
|-------------------------|----------------|----------------------|
| <b>①</b> マイペー           | ت <del>ا</del> |                      |
|                         | 会員登録情報の変更      |                      |
|                         | 注文履歷           |                      |
| ●エリア選択画                 | 面<br>に戻る       |                      |
|                         | エリア選択画面に戻る     |                      |
|                         |                |                      |
|                         |                | © 2018-2019 まかせてグループ |
|                         |                |                      |

反響数 チラシ配布後の反響数を入力できます。(半角数字)

備考 チラシ名など自由入力ができます。

操作 【更新】反響や備考を入力した際には必ずクリックして保存します。※

【呼出】該当の注文を再度発注します。エリア設定した状態でメイン画面に移行します。

### ※反響数や備考欄の入力は行ごとに必ず行い、該当の行の更新ボタンを押して保存してください。 複数の行に入力して更新ボタンをクリックしても1行のみの保存になります。

| 自分型で ≪ あ ー 奈 p ト マ 回回 却 ス <b>テ ィ シ グ ー</b> |             |                  |       |        |          |      |     |    |                      |  |  |
|--------------------------------------------|-------------|------------------|-------|--------|----------|------|-----|----|----------------------|--|--|
|                                            |             |                  |       |        |          |      |     |    |                      |  |  |
| 13 件中 1 ~ 13件目を表示                          |             |                  |       |        |          |      |     |    |                      |  |  |
| 注文番号                                       | 注文日         | 配布週              | 配布方法  | 総配布部数  | 見積金額(税別) | 決済方法 | 反響数 | 備考 | 操作                   |  |  |
| 53                                         | 2019年06月03日 | 2019年06月10日(月)の連 | 軒並み配布 | 5,995  | 36,786円  | 請求書  | 1   |    | 更新呼出                 |  |  |
| 41                                         | 2019年05月09日 | 2019年05月20       |       | 4,365  | 26,190円  |      | 3   |    | 更新 呼出                |  |  |
| 40                                         | 2019年04月04日 | 2019年04月15       |       | 2,530  | 15,920円  |      |     |    | 更新呼出                 |  |  |
| 38                                         | 2019年03月20日 | 2019年04月01       |       | 7,145  | 42,870円  |      |     |    | 更新 呼出                |  |  |
| 37                                         | 2019年03月04日 | 2019年03月11       |       | 5,630  | 33,780円  |      |     |    | 更新 呼出                |  |  |
| 36                                         | 2019年02月28日 | 2019年03月11       |       | 13,505 | 85,370円  |      |     |    | 更新 呼出                |  |  |
| 35                                         | 2019年02月04日 | 2019年02月11       |       | 4,580  | 30,232円  |      |     |    | 更新 呼出                |  |  |
| 11                                         | 2018年12月12日 | 2018年12月24       |       | 6,540  | 39,240円  |      |     |    | 更新 呼出                |  |  |
| 10                                         | 2018年12月11日 | 2018年12月17       |       | 220    | 1,320円   |      |     |    | 更新呼出                 |  |  |
| 9                                          | 2018年10月12日 | 2018年11月2週       |       | 7,648  | 34,416円  |      |     |    | 更新呼出                 |  |  |
| 8                                          | 2018年10月09日 | 2018年12月2週       |       | 9,466  | 42,597円  |      |     |    | 更新 呼出                |  |  |
| 7                                          | 2018年09月26日 | 2018年10月2週       |       | 4,953  | 22,288円  |      |     |    | 更新 呼出                |  |  |
| 6                                          | 2018年09月10日 | 2018年10月2週       |       | 5,028  | 22,626円  |      |     |    | 更新 呼出                |  |  |
| 13 件中 1 ~ 13件目を表示                          |             |                  |       |        |          |      |     |    |                      |  |  |
|                                            |             |                  |       |        |          |      |     |    | © 2018-2019 まかせてグループ |  |  |

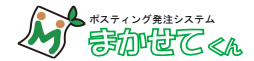

### よくある質問

#### 🔍 注文するのに最低部数はありますか?

- A ありません。100部でも1エリアでもポスティングが可能です。
- 🔍 イベントのチラシなので配布終了日を知りたい。
- A 発注後に営業がご連絡いたしますので、その際にご確認ください。

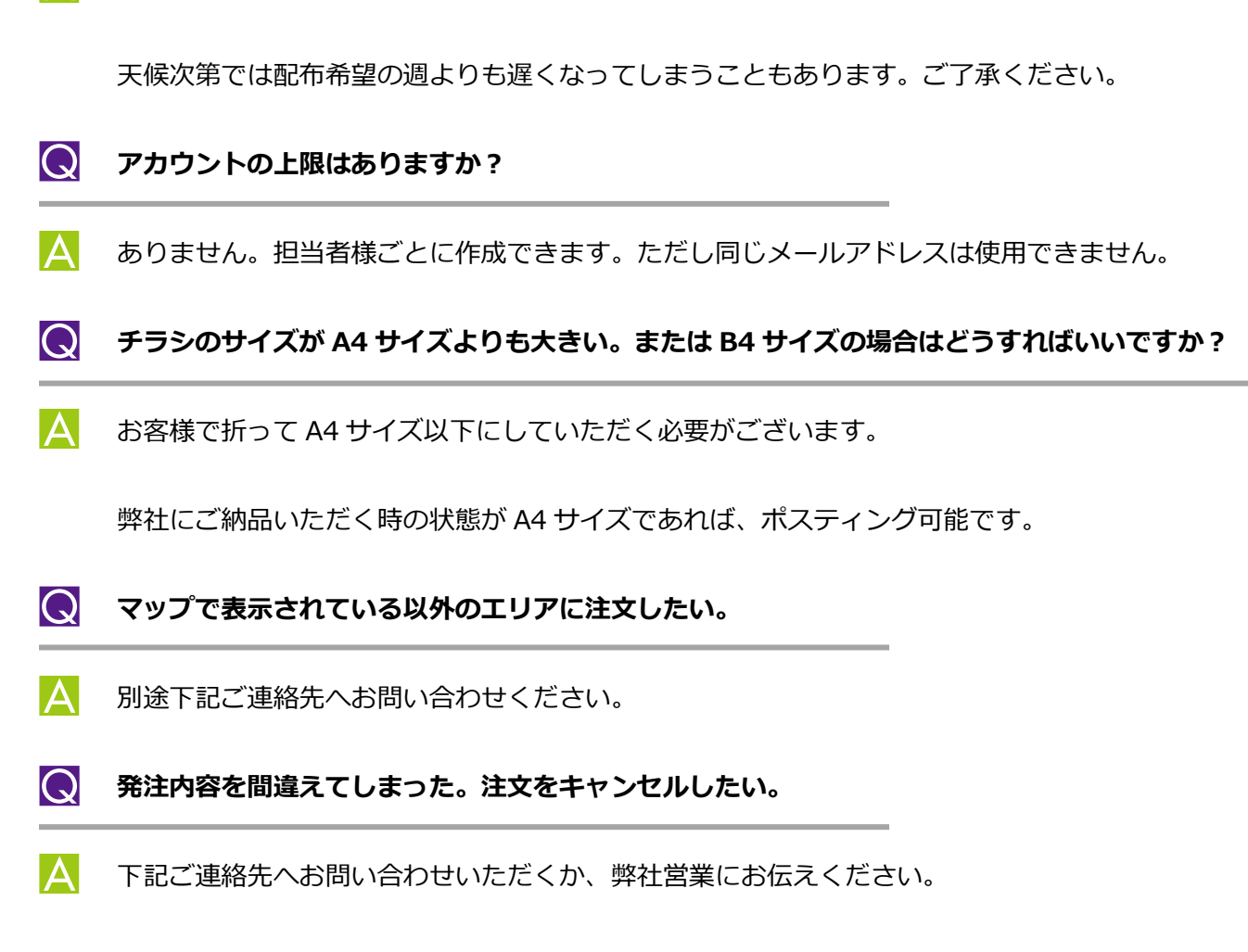

お問い合わせ窓口

### 有限会社ペーパー・シャワーズ

#### 0120-881-986

E-mail : info@makasete-group.net

サポート時間 月曜~金曜 10時00分~16時00分

祝祭日と弊社休業日を除く

※ 弊社休業日とは、GW・夏季・年末年始の休暇をはじめ、諸事情により弊社が休業する日を指します。

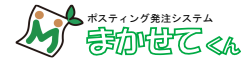

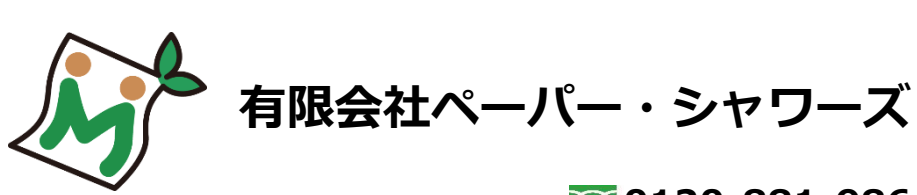

### 0120-881-986

〒395-0003 長野県飯田市上郷別府 1697-5

URL:https://www.makasete-group.net

2020年第2版 本書の内容は予告なく変わることがあります。 無断転載禁止